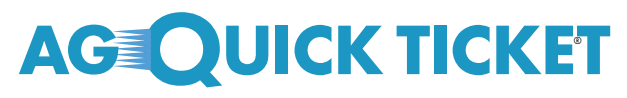

iPipeline® Tools for AG Quick Ticket Processing

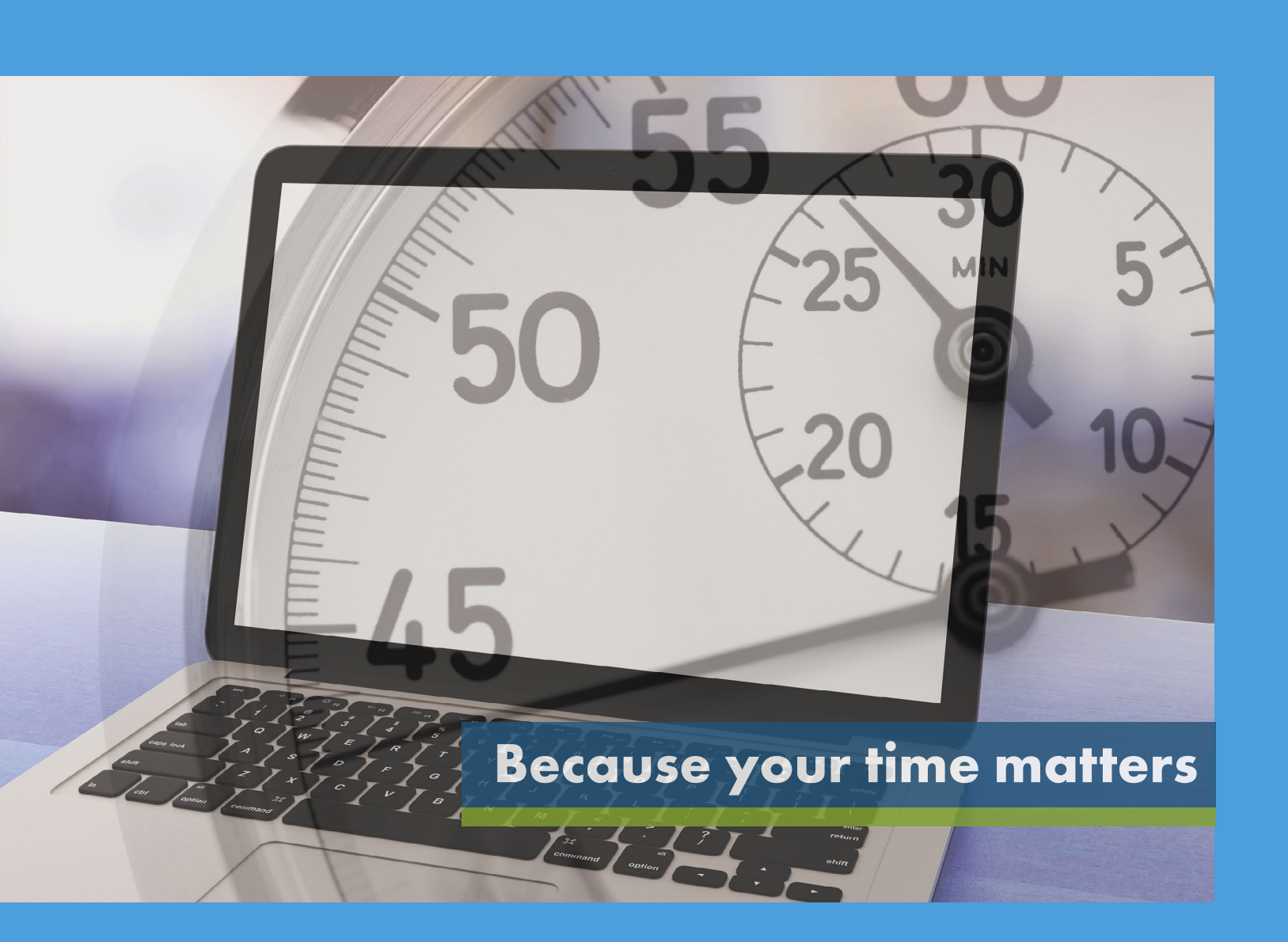

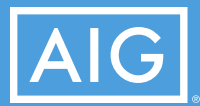

Policies issued by American General Life Insurance Company (AGL), except in New York, where issued by The United States Life Insurance Company in the City of New York (US Life). FOR FINANCIAL PROFESSIONAL USE ONLY – NOT FOR PUBLIC DISTRIBUTION

## Spend more time taking care of customers and less time filling out applications with AG Quick Ticket<sup>®</sup> and iPipeline tools

iPipeline tools save time by directly integrating the AG Quick Ticket process into their multicarrier quote engine, LifePipe. No matter how you access AG Quick Ticket, quicker submission means quicker commission.

Once submitted through any of iPipeline's tools, the process is the same as our current AG Quick Ticket procedure. Application information is electronically transferred to ExamOne and continues via the routine AG Quick Ticket process.

#### Special feature now available to iPipeline users:

Other owners (as constituted by a person other than the insured, a trust or a corporation) are permitted for AG Quick Ticket sales submitted through iPipeline.

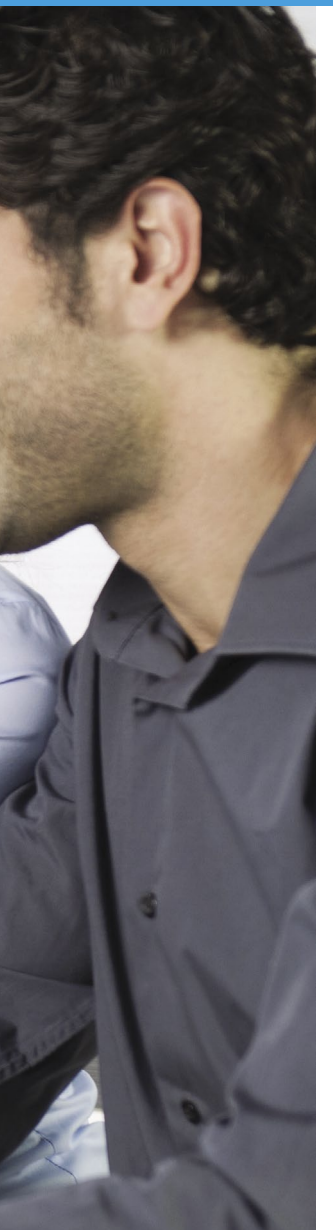

## **Getting started: Field underwriting**

- American General Life's underwriting guidelines can help determine the rate class and premium for the desired product.
   Please refer to the Field Underwriting Guide.
- American General Life has six underwriting classes: Preferred Plus, Preferred Non-Tobacco, Standard Plus, Standard Non-Tobacco, Preferred Tobacco and Standard Tobacco.
- The agent should not collect premium. If the client wishes to pay via bank draft, the examiner will collect the client's bank account information.
- If the proposed insured indicates that a current life insurance policy will be replaced, AG Quick Ticket will create the application packet and replacement forms in all states except New York due to complex replacement form requirements. Applications for replacements in New York will need to be substituted via a traditional submission method.

## Creating a ticket in iPipeline

You can start from any of these iPipeline tools:

- LifePipe
- FormsPipe
- iGO e-App\*
- If you do not already have an account you must register for iGO e-APP through your general agency
- From LifePipe or FormsPipe click
   e-App
- 2 From iGO e-APP click "Start New Case" to build a ticket or "View My Cases" to pull up an existing ticket.

## **Product Selection:**

- Complete the state (solicitation state where the forms will be signed), product type and case information.
- Replacements can be submitted through AG Quick Ticket in all states except New York. For New York, replacements must be submitted via a traditional process.

|                            | Compare Ch                                                                                          | ecked Edit Quot                           | e Details Email Quote | Print Quote |             |                           |
|----------------------------|----------------------------------------------------------------------------------------------------|-------------------------------------------|-----------------------|-------------|-------------|---------------------------|
| Term Quote Information     | n                                                                                                   |                                           |                       |             |             |                           |
| Name                       | Age/Nearest                                                                                         | Gender                                    | State                 | Amount      |             | Health Class(es)          |
| Insured Name               | 34/34                                                                                               | Male                                      | PA                    | \$500,000   | Pr          | referred Non-Tobacco      |
| All Quote Results          |                                                                                                    |                                           |                       |             |             |                           |
| Compare C                  | arrier Product                                                                                      |                                           |                       |             | Action      | Total Premium<br>(Annual) |
| <b>20 Year - \$500,000</b> |                                                                                                    |                                           |                       |             |             |                           |
| AIG.<br>American General   | >AlG Select-A-Term<br>(Preferred Nontob<br>▶Product Disclosur<br>Nearest Age 34<br>NOTE: Rates Effe | i (20 yrs)<br>acco)<br>£<br>ctive 7/25/07 |                       | 1           | Paper Forms | \$400.00                  |

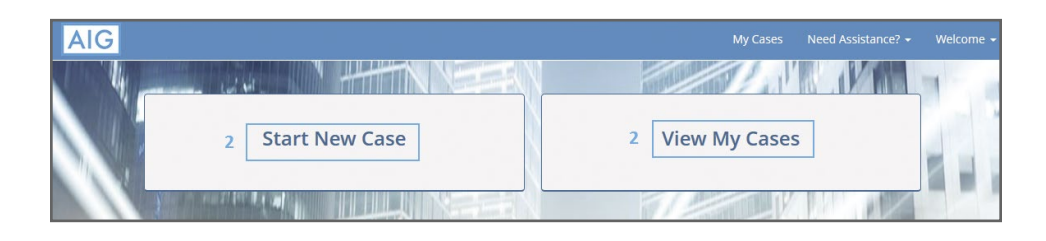

| Start New Case                                                                                                    |                                             |                     |                                                |            |      | Case Ad             | tions |
|----------------------------------------------------------------------------------------------------|---------------------------------------------|---------------------|------------------------------------------------|------------|------|---------------------|-------|
|                                                                                                    |                                             |                     | Case                                           | nformation |      |                     |       |
| Status<br>Started                                                                                                    | Date Modified<br>08/02/2017                 |                     |                                                |            |      |                     |       |
| Proposed Insured                                                                                                    |                                             |                     |                                                |            |      |                     |       |
| First Name                                                                                                    |                                             |                     |                                                | Last Name  |      |                     |       |
| Ted                                                                                                    |                                             |                     |                                                | Rose       |      |                     |       |
|                                                                                                    |                                             |                     |                                                |            |      |                     |       |
| Date of Birth                                                                                                    | Age                                         | G                   | ender                                          |            |      |                     |       |
| Date of Birth                                                                                                    | <b>Age</b><br>36                            | G                   | ender<br>Male                                  | •          |      |                     |       |
| Date of Birth          11 / 12 / 1980         Case Description         Examples: \$500,000.00         Carrier and Produ | Age<br>36<br>D, Kid's Policy, Busines       | s Policy, etc)      | ender<br>Male                                  | •          |      |                     |       |
| Date of Birth<br>11 / 12 / 1980<br>Case Description<br>Examples: \$500,000.0<br>Carrier and Produ<br>State:             | Age<br>36<br>D, Kid's Policy, Busines       | G<br>S Policy, etc) | ender<br>Male<br>roduct Type                   |            |      |                     |       |
| Date of Birth<br>11 / 12 / 1980<br>Case Description<br>Examples: \$500,000,0<br>Carrier and Produ<br>State:<br>Texas    | Age<br>36<br>0, Kid's Policy, Busines       | s Policy, etc)      | ender<br>Male<br>roduct Type<br>Universal Life |            | Fine | d Available Product | 5     |
| Date of Birth 11 / 12 / 1980 Case Description Examples: \$500,000.0 Carrier and Produ State: Texas Product              | Age<br>36<br>0, Kid's Policy, Busines<br>ct | s Policy, etc)      | ender<br>Male<br>roduct Type<br>Universal Life |            | Fino | l Avsilable Product | s     |
| Date of Birth 11 / 12 / 1980 Case Description Examples: \$500,000,00 Carrier and Produ State: Texas Product Carrier_    | Age<br>36<br>0, Kid's Policy, Busines<br>ct | s Policy, etc)      | ender<br>Male<br>Toduct Type<br>Universal Life | •          | Fine | 1 Available Product | S     |

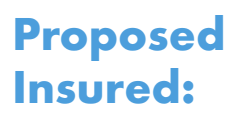

• Complete basic client information and the client income information.

| AIG                                                                          |                               |                        | My Ca                            | ses Nee | d Assistance? 👻 | Welcome 👻 |
|------------------------------------------------------------------------------|-------------------------------|------------------------|----------------------------------|---------|-----------------|-----------|
| Rose, Ted<br>American General Life Companies - All<br>states except NY (AGL) | AG Secure Lifetime GUL 3      |                        | 🖺 Save 🖉 Vie                     | w Forms | Case Actions    | •         |
|                                                                              | Case Inform                   | nation A               | G Quick Ticket                   |         |                 |           |
| ? Proposed Insured                                                           |                               |                        |                                  |         |                 |           |
| Plan of Insurance                                                            | Proposed Insur                | ed                     |                                  |         |                 |           |
| Riders and Benefits                                                          | Personal Details              |                        |                                  |         |                 |           |
| Beneficiary                                                                  |                               |                        |                                  |         |                 |           |
| Existing Insurance                                                           | First Name                    | M.I.                   | Last Name                        |         | Suffix          |           |
| Premium Information                                                          | Ted                           | 470                    | Rose                             | Condor  |                 | •         |
| Agent Report                                                                 | 11 / 12 / 1980                | 36                     | Social Security Number           | Male    | Female          |           |
| Attachment                                                                   |                               |                        |                                  |         |                 |           |
| Validation and Lock Dat                                                      | Contact Information           |                        |                                  |         |                 |           |
|                                                                              | Address 1                     |                        |                                  |         |                 |           |
|                                                                              | City                          |                        | State                            |         | Zip Code        |           |
|                                                                              | Home Phone                    | Mobile Phone           | Work Phone                       |         |                 |           |
|                                                                              | Would the signers (insured/ov | wner) of this applicat | ion like to electronically sign? |         |                 |           |
|                                                                              | Email Address                 |                        |                                  |         |                 |           |
|                                                                              | Income Information            |                        |                                  |         |                 |           |

#### Plan of Insurance:

• Complete the rate class, face amount and the reason for insurance

| AIG                                                                          |                                                           | My Cases Need Assistance? 🗸 Welcome 🗸 |
|------------------------------------------------------------------------------|-----------------------------------------------------------|---------------------------------------|
| Rose, Ted<br>American General Life Companies - All<br>states except NY (AGL) | AG Secure Lifetime GUL 3                                  | Save View Forms Case Actions          |
|                                                                              | Case Information AG Quic                                  | k Ticket                              |
| Proposed Insured                                                             |                                                           |                                       |
| ? Plan of Insurance                                                          | Plan of Insurance                                         |                                       |
| Riders and Benefits                                                          | Product Name: AG Secure Lifetime GUL 3                    | Application State: TX                 |
| Beneficiary                                                                  | Rate Class Quoted                                         |                                       |
| Existing Insurance                                                           |                                                           |                                       |
| Premium Information                                                          | Face Amount \$                                            |                                       |
| Agent Report                                                                 | Death Benefit Option                                      |                                       |
| Attachment                                                                   |                                                           |                                       |
| Validation and Lock Dat                                                      | Death Benefit Compliance Test                             |                                       |
|                                                                              | Reason for Insurance                                      |                                       |
|                                                                              | Personal     O     Business                               |                                       |
|                                                                              | Is the proposed insured applying for additional insurance | ?                                     |
|                                                                              | K Back Next >                                             |                                       |

## Riders and Benefits:

• Complete any rider or benefit information.

## **Beneficiaries:**

• Enter the beneficiary information

#### Existing Insurance:

• Enter any existing insurance information

| AIG                                                                          |                             | My Cases Need Assistance? - Welcome - |
|------------------------------------------------------------------------------|-----------------------------|---------------------------------------|
| Rose, Ted<br>American General Life Companies - All<br>states except NY (AGL) | AG Secure Lifetime GUL 3    | Save Diview Forms Case Actions        |
|                                                                              | Case Information            | AG Quick Ticket                       |
| ✓ Proposed Insured                                                           |                             |                                       |
| ✓ Plan of Insurance                                                          | Riders and Benefits         |                                       |
| ✓ Riders and Benefits                                                        |                             |                                       |
| Beneficiary                                                                  | Waiver of Monthly Deduction |                                       |
| Existing Insurance                                                           | Accidental Death Benefit    |                                       |
| Premium Information                                                          |                             |                                       |
| Agent Report                                                                 | Child Rider                 |                                       |
| Attachment                                                                   |                             |                                       |
| Validation and Lock Dat                                                      | Terminal Illness Rider      |                                       |

| AIG                                                                          |                                      |                                     | My Cases      | Need Assistance? <del>+</del> | Welcome 👻 |
|------------------------------------------------------------------------------|--------------------------------------|-------------------------------------|---------------|-------------------------------|-----------|
| Rose, Ted<br>American General Life Companies - All<br>states except NY (AGL) | AG Secure Lifetime GUL 3             | Sar                                 | ve 🔀 View Fo  | Case Actions                  | •         |
|                                                                              | Case Information                     | AG Quick Ticket                     |               |                               |           |
| ✓ Proposed Insured                                                           |                                      |                                     |               |                               |           |
| Y Plan of Insurance                                                          | Beneficiary                          |                                     |               |                               |           |
| ✓ Riders and Benefits                                                        | Divide the percentage equally among  | all Primary Beneficiaries?          |               |                               |           |
| ✓ Beneficiary                                                                | Please enter your Primary Bene       | ficiaries by clicking on the grid b | elow. Up to 9 | may be entered.               |           |
| Existing Insurance                                                           | Name                                 | Beneficiary Type                    | Share         | %                             |           |
| Premium Information                                                          | Many Pose                            | Individual                          | 100           |                               |           |
| Agent Report                                                                 | Wary Nose                            | mawadai                             | 100           |                               | Edit      |
| Attachment                                                                   |                                      | Click here to add                   |               |                               |           |
| Validation and Lock Dat                                                      | Would you like to designate a contin | gent beneficiary?                   |               |                               |           |
|                                                                              | Kext >                               |                                     |               |                               |           |

| A                       | IG                                                            |                                                           |                                   |                                                                |                                     |                        |               |
|-------------------------|---------------------------------------------------------------|-----------------------------------------------------------|-----------------------------------|----------------------------------------------------------------|-------------------------------------|------------------------|---------------|
| Rose,<br>Amer<br>state: | Ted<br>ican General Life Companies - All<br>s except NY (AGL) | AG Secure Lifetime GUL 3                                  |                                   | Si Si                                                          | ave 🔀 View Fo                       | rms Case Actio         | ons 💌         |
|                         |                                                               | Case Info                                                 | ormation                          | AG Quick Ticket                                                |                                     |                        |               |
| ~                       | Proposed Insured                                              |                                                           | The second second                 |                                                                |                                     |                        |               |
| ~                       | Plan of Insurance                                             | Existing Insur                                            | ance                              |                                                                |                                     |                        |               |
| ~                       | Riders and Benefits                                           | Do any of the Proposed In<br>any application pending for  | sureds have any                   | y existing annuity, life insurance with this Company or any ot | e, or disability in<br>her company? | surance or have        |               |
| ~                       | Beneficiary                                                   | Yes     No                                                |                                   |                                                                |                                     |                        |               |
| ?                       | Existing Insurance                                            | Are you considering disco                                 | ntinuing making                   | g premium payments, surrend                                    | ering, forfeiting, a                | ssigning to the        |               |
|                         | Premium Information                                           | © Yes ⊚ No                                                | inaung your exi                   | isting policy of contract?                                     |                                     |                        |               |
|                         | Agent Report                                                  | Are you considering using                                 | funds from you                    | r existing policies or contracts                               | to pay premium                      | s due on the           |               |
|                         | Attachment                                                    | new policy or contract?                                   |                                   |                                                                |                                     |                        |               |
|                         | Validation and Lock Dat                                       |                                                           |                                   |                                                                |                                     |                        |               |
|                         |                                                               | Existing Insurance Info                                   | rmation                           |                                                                |                                     |                        |               |
|                         |                                                               | Company Name                                              | e                                 | Policy Number                                                  | Replace                             | ment                   |               |
|                         |                                                               | ABC Company                                               |                                   | 2156231216                                                     | Ye                                  | 5                      | 🕼 Edit        |
|                         |                                                               |                                                           |                                   | Click here to add.                                             | •                                   |                        |               |
|                         |                                                               | Reason for Replacement                                    |                                   |                                                                |                                     |                        |               |
|                         |                                                               |                                                           |                                   |                                                                |                                     |                        |               |
|                         |                                                               | If this is an internal/a<br>1-800-515-5375                | ffiliate replacem                 | ent you will need to complete f                                | orm AGLC105894                      | and fax to AIG Life II | nsurance at   |
|                         |                                                               | Sales Materials used. Atta<br>used. If no sales materials | ch any sales ma<br>were used, ind | terials used. (List form numbe<br>icate "None")                | r and brief descr                   | ption or name of sa    | les materials |

## Payment Information:

 Enter the method of payment, the modal amount and the payment frequency.
 If the client is applying for our GUL product, additional premium can be added to the initial modal premium.

## **Agent Report:**

• Complete the agent information and questions

| AIG                                                                          |                              |                          |                      | My Cases      | Need Assistance? 👻       | Welcome 👻 |
|------------------------------------------------------------------------------|------------------------------|--------------------------|----------------------|---------------|--------------------------|-----------|
| Rose, Ted<br>American General Life Companies - All<br>states except NY (AGL) | AG Secure Lifetime GUL 3     |                          | Save 2               | Diew Fo       | Case Actions             | •         |
|                                                                              | Case Infor                   | mation AG                | Quick Ticket         |               |                          |           |
| <ul> <li>Proposed Insured</li> </ul>                                         |                              |                          |                      |               |                          |           |
| ✓ Plan of Insurance                                                          | Premium Infor                | mation                   |                      |               |                          |           |
| ✓ Riders and Benefits                                                        | O NOT submit premiu          | ım/ cash. Carrier cannot | accept premium money | until paperwo | rk is signed and receive | d by the  |
| V Beneficiary                                                                | carrier home office.         |                          |                      |               |                          |           |
| <ul> <li>Existing Insurance</li> </ul>                                       |                              |                          |                      |               |                          |           |
| ? Premium Information                                                        | Payor must be the insu       | red or Owner             |                      |               |                          |           |
| Agent Report                                                                 | Doumont Mothod               | Daymont Fraguence        |                      |               |                          |           |
| Attachment                                                                   | Payment Method               | , Payment Frequency      | ·<br>•               |               |                          |           |
| Validation and Lock Dat                                                      | Modal Premium \$             | Additional Initial Pro   | emium \$             |               |                          |           |
|                                                                              |                              |                          |                      |               |                          |           |
|                                                                              | Would the insured like to sa | ve age?                  |                      |               |                          |           |
|                                                                              |                              |                          |                      |               |                          |           |
|                                                                              | < Back                       | Next >                   |                      |               |                          |           |

| AIG                                                                             |                                                                                                    |                                                                                                    | My Cases                                                                                             | Need Assistance? - Welcome -                                          |
|---------------------------------------------------------------------------------|----------------------------------------------------------------------------------------------------|----------------------------------------------------------------------------------------------------|----------------------------------------------------------------------------------------------------|-----------------------------------------------------------------------|
| Rose, Ted<br>American General Life Companies - All AG<br>states except NY (AGL) | Secure Lifetime GUL 3                                                                                                    |                                                                                                    | Save Diew F                                                                                          | orms Case Actions                                                     |
|                                                                                 | Case Informa                                                                                                    | ation AG Quic                                                                                                    | k Ticket                                                                                             |                                                                       |
| ✓ Proposed Insured                                                              |                                                                                                    |                                                                                                    |                                                                                                    |                                                                       |
| ✓ Plan of Insurance                                                             | Agent Report                                                                                                    |                                                                                                    |                                                                                                    |                                                                       |
| ✓ Riders and Benefits                                                           | Writing Agent Information                                                                                                    |                                                                                                    |                                                                                                    |                                                                       |
| ✓ Beneficiary                                                                   | First Name                                                                                                    | M.I. Last                                                                                                    | Name                                                                                                 | Suffix                                                                |
| ✓ Existing Insurance                                                            | Course in the design of the second                                                                                                    |                                                                                                    | _                                                                                                    |                                                                       |
| ✓ Premium Information                                                           |                                                                                                    | Phone Numbe                                                                                                    |                                                                                                    |                                                                       |
| ? Agent Report                                                                  | Agency Code #                                                                                                    | Agent Code #                                                                                                    | Commission %                                                                                         |                                                                       |
| Attachment                                                                      |                                                                                                    |                                                                                                    | 100                                                                                                  |                                                                       |
| Validation and Lock Dat                                                         | Is there to be any split commis                                                                                                    | sion with another agent?                                                                                                    |                                                                                                    |                                                                       |
|                                                                                 | Yes       No         Are you aware of any other infieligibility, acceptability, or insurved in the primary Proposed Insurved in the primary Proposed Insurved in the primary Proposed Insurved in the primary Proposed Insurved in the primary Proposed Insurved Insurved Ins | ormation that would advers<br>irability?<br>sured have any existing or p<br>eing submitted?<br>ide the name of a physician<br>e and address. | sely affect the Primary Propose<br>bending annuities or life insura<br>or health care provider to be | ed Insured's<br>ance policies?<br>copied in the event of abnormal HIV |
|                                                                                 |                                                                                                    |                                                                                                    |                                                                                                    |                                                                       |

## Attachment:

• If a document needs to be uploaded attach here.

| AIG                                                                             |                                                                                      |                                    | My Cases | Need Assistance? 👻 | Welcome 👻 |
|---------------------------------------------------------------------------------|--------------------------------------------------------------------------------------|------------------------------------|----------|--------------------|-----------|
| Rose, Ted<br>American General Life Companies - All AG<br>states except NY (AGL) | Secure Lifetime GUL 3                                                                | Save                               | Diew For | rms Case Actions   | •         |
|                                                                                 | Case Information                                                                     | AG Quick Ticket                    |          |                    |           |
| <ul> <li>Proposed Insured</li> </ul>                                            |                                                                                      |                                    |          |                    |           |
| ✓ Plan of Insurance                                                             | Attachment                                                                           |                                    |          |                    |           |
| ✓ Riders and Benefits                                                           | Please click the Upload Attachment button<br>The attached PDF should be under 15 MB. | to submit a PDF with this LifeTick | et.      |                    |           |
| ✓ Beneficiary                                                                   |                                                                                      |                                    |          |                    |           |
| <ul> <li>Existing Insurance</li> </ul>                                          | Upload Attachment                                                                    |                                    |          |                    |           |
| ✓ Premium Information                                                           | K Back Next >                                                                        |                                    |          |                    |           |
| ✓ Agent Report                                                                  |                                                                                      |                                    |          |                    |           |
| 🖌 Attachment                                                                    |                                                                                      |                                    |          |                    |           |
| Validation and Lock Dat                                                         |                                                                                      |                                    |          |                    |           |

## Lock Ticket:

 If all information has been entered click
 Lock Ticket to proceed to submission

| AIG                                                                          |                                               |                 | My Cases  | Need Assistance? 👻 | Welcome 👻 |
|------------------------------------------------------------------------------|-----------------------------------------------|-----------------|-----------|--------------------|-----------|
| Rose, Ted<br>American General Life Companies - All<br>states except NY (AGL) | AG Secure Lifetime GUL 3                      | Save            | L View Fo | Case Actions       | •         |
|                                                                              | Case Information                              | AG Quick Ticket |           |                    |           |
| ✓ Proposed Insured                                                           |                                               |                 |           |                    |           |
| ✓ Plan of Insurance                                                          | Validate and Lock Data                        |                 |           |                    |           |
| ✓ Riders and Benefits                                                        | Congratulations your ticket is ready for sull | bmission.       |           |                    |           |
| ✓ Beneficiary                                                                |                                               |                 |           |                    |           |
| <ul> <li>Existing Insurance</li> </ul>                                       | Please click the "Lock Ticket" button below   |                 |           |                    |           |
| ✓ Premium Information                                                        | Lock Ticket and proceed 1                     | to submission   |           |                    |           |
| ✓ Agent Report                                                               |                                               |                 |           |                    |           |
| ✓ Attachment                                                                 | < Back                                        |                 |           |                    |           |
| ? Validation and Lock Dat                                                    |                                               |                 |           |                    |           |

 Once the information has been locked click
 Next to proceed to the agent attestation. Or click Unlock Ticket
 Data if information needs to be edited.

## Agree to Terms:

• Agree to the terms by checking the **"I Agree"** check box. Once the check box has checked the Submit button becomes available to route the ticket to case manager.

| A                    | IG                                                                 | My Cases Need Assistance? • Welcome •                                                                                                    |
|----------------------|--------------------------------------------------------------------|----------------------------------------------------------------------------------------------------|
| Rose<br>Ame<br>state | e, Ted<br>rican General Life Companies - All<br>es except NY (AGL) | AG Secure Lifetime GUL 3 Case Actions                                                                                                    |
|                      |                                                                    | Case Information AG Quick Ticket                                                                                                    |
|                      | Proposed Insured                                                   |                                                                                                    |
|                      | Plan of Insurance                                                  | Application Locked                                                                                                    |
|                      | Riders and Benefits                                                | S The ticket has been locked!                                                                                                    |
|                      | Beneficiary                                                        |                                                                                                    |
|                      | Existing Insurance                                                 | You are almost depail the Applicant piece has now been completed and all that is left in the attestation then the ticket will be ready                                                                                                    |
|                      | Premium Information                                                | to submit, if changes need to be made to the applicant's information then the ticket can be unlocked by clicket will be ready<br>to submit. If changes need to be made to the applicant's information then the ticket can be unlocked by clicket |
|                      | Agent Report                                                       | tree to Lock and continue on to the agent attestation.                                                                                                    |
|                      | Attachment                                                         | Unlock Ticket Data.                                                                                                    |
| ~                    | Validation and Lock Dat                                            |                                                                                                    |
| 0                    | Agent Attestations                                                 | NEX                                                                                                    |

| AIG                                                                          | My Cases Need Assistance? • Welcome •                                                                                                    |  |  |  |  |  |  |  |  |
|------------------------------------------------------------------------------|----------------------------------------------------------------------------------------------------|--|--|--|--|--|--|--|--|
| Rose, Ted<br>American General Life Companies - All<br>states except NY (AGL) | د G Secure Lifetime GUL 3 دو Actions دو که دو که د |  |  |  |  |  |  |  |  |
|                                                                              | Case Information AG Quick Ticket                                                                                                    |  |  |  |  |  |  |  |  |
| Proposed Insured                                                             |                                                                                                    |  |  |  |  |  |  |  |  |
| Plan of Insurance                                                            | Agent Attestations                                                                                                    |  |  |  |  |  |  |  |  |
| Riders and Benefits                                                          | * By checking the LAGREE checkbox below, I state the following:                                                                                                    |  |  |  |  |  |  |  |  |
| Beneficiary                                                                  |                                                                                                    |  |  |  |  |  |  |  |  |
| Existing Insurance                                                           | (a) the plan and mount or insurance identified is suitable in view of the purpert,                                                                                                    |  |  |  |  |  |  |  |  |
| Premium Information                                                          | <ul> <li>(a) the particular amount of instance for matter is statute in text of the owners instance needs and instance to be accurate and correctly recorded, and</li> <li>(b) the information provided is complete, accurate and correctly recorded, and</li> <li>(c) the particular formation provided is the applicant</li> </ul>                                                                                                    |  |  |  |  |  |  |  |  |
| Agent Report                                                                 | (4) an required forms have been provided to the applicant.                                                                                                    |  |  |  |  |  |  |  |  |
| Attachment                                                                   | "I authorize the American General Life Companies furnilment center representative to obtain such administrative information as<br>may be necessary to complete any life insurance resulting from this lead submission, provided, however that any item of                                                                                                    |  |  |  |  |  |  |  |  |
| Validation and Lock Dat                                                      | referred to me for action before the application can be completed.                                                                                                    |  |  |  |  |  |  |  |  |
| ✓ Agent Attestations                                                         | <ul> <li>*I will personally review the application created from this data and administrative information provided by the proposed insured and contact him or her concerning any incomplete or inconsistent information and I will not deliver the policy unless I have completed my review and am satisfied that the policy, application and all attached papers, if any are complete and accurate.</li> <li>*All forms required to be delivered at time of solicitation have been delivered and all other forms (including privacy notices, if necessary) required have been or will be provided to the applicant.</li> <li>I Agree</li> <li>Submit Ticket</li> </ul>                                                                                                    |  |  |  |  |  |  |  |  |

- You will know your ticket has submitted successfully when you receive a confirmation number and Next Steps.
- View My Case or My Cases: Displays the history of all tickets entered and the status of that ticket. Click on the Case Actions drop down to open the ticket.

| Requirements, CrossBorder<br>American General Life Companies - All<br>states except NY (AGL) | Select A Term                                                                                                    | (                            | Save View Forms            | Case Actions     | • |  |
|----------------------------------------------------------------------------------------------|----------------------------------------------------------------------------------------------------|------------------------------|----------------------------|------------------|---|--|
|                                                                                              | Case Information                                                                                                    | AG Quick Ticket              |                            |                  |   |  |
| Proposed Insured                                                                             | M/h at Llange and Navet                                                                                                    |                              |                            |                  | _ |  |
| Plan of Insurance                                                                            | what Happens Next                                                                                                    |                              |                            |                  |   |  |
| Riders and Benefits                                                                          |                                                                                                    | Policy 1 419000              | 6004                       |                  |   |  |
| Beneficiary                                                                                  |                                                                                                    |                              |                            |                  |   |  |
| Existing Insurance                                                                           |                                                                                                    | Policy 2 Not App             | licable                    |                  |   |  |
| Premium Information                                                                          |                                                                                                    | Policy 3 Not App             | licable                    |                  |   |  |
| PA Disclosure                                                                                | • ExamOne will contact the applicant within on                                                                                                    | e business day of receiving  | the ticket to complete the | phone interview. |   |  |
| Agent Report                                                                                 | If the applicant is not available, ExamOne will leave a message with a toll-free number for the applicant to call. ExamOne will continue to follow up for 14 days. |                              |                            |                  |   |  |
| Attachment                                                                                   |                                                                                                    |                              |                            |                  |   |  |
| ✓ Validation and Lock Dat                                                                    | Interview is completed over the phone.                                                                                                    |                              |                            |                  |   |  |
| ✓ Agent Attestations                                                                         | Average interview takes 20-30 minutes.                                                                                                    |                              |                            |                  |   |  |
| ✓ What Happens Next                                                                          | Information collected includes Application Part A & B, any applicable questionnaires and additional forms as required by the state.                                |                              |                            |                  |   |  |
|                                                                                              | <ul> <li>ExamOne schedules the paramedical exam w</li> </ul>                                                                                                    | vith the customer.           |                            |                  |   |  |
|                                                                                              | Application is delivered to client to review and sign along with all state-specific supplemental forms.                                                            |                              |                            |                  |   |  |
|                                                                                              | Status information is provided through all pending aggregator sites throughout the process.                                                                        |                              |                            |                  |   |  |
|                                                                                              | THE AGENCY                                                                                                    |                              |                            |                  |   |  |
|                                                                                              | Status can be monitored from <u>eStation.amer</u>                                                                                                    | icangeneral.com              |                            |                  |   |  |
|                                                                                              | AG QUICK TICKET HELPFUL HINTS                                                                                                    |                              |                            |                  |   |  |
|                                                                                              | When using AG Quick Ticket, no paper forms                                                                                                    | are required for the agent t | to complete.               |                  |   |  |
|                                                                                              | The issue state will be the state in which the                                                                                                    | policy owner first signs the | application.               |                  |   |  |

# Prepare client for tele-interview and paramedical exam (if exam is needed)

- Once a ticket has been submitted to ExamOne, a representative will call the client to gather the remaining information to complete the Part A.
  - Most clients will receive the call within one business day.
  - If the client cannot be reached after the initial phone call, then follow-up calls will be made every 26 hours during the first 7 business days and every 50 hours over the next 7 business days.
  - At the end of the call, the representative will schedule the paramedical exam (if needed).
  - To help your client prepare for the interview and exam, please refer to our <u>Client Preparation Guide</u>. This guide is also available on Forms Depot.
- Possible delays to completing the interview:
  - Incorrect phone number for the client.
  - Unavailability of the client.
  - Tickets submitted Friday afternoon or Saturday may not be initiated until the following Monday.

- **Signing:** If the client is interested in electronic signing, this can be indicated on the ticket or during the tele-interview.
  - The application packet will be emailed to the insured (and owner if there is another owner) for electronic signature.
- If **eSignature is not selected**, the application packet will be made available to the examiner for collection of the signatures at the time of the exam.\*
  - The examiner performs the exam.
  - After the exam is complete, ExamOne will review the paperwork for completeness and will follow up with the client for any missing information.
  - Be sure the proposed insured understands that coverage is not in effect until the application has been approved, all delivery requirements have been received and the initial payment is made.
  - The examiner will collect the signature on the bank draft authorization if the client wishes to pay by this method.

\***Note:** If no exam is required, such as sales that qualify for non-medical underwriting, the application will be mailed to your client to sign and return to the Order Fulfillment Center.

## Monitor the status of the ticket

- ExamOne's customer portal: portal.examone.com
- Applicant Search: When inputting the applicant information the user will need to provide all of the following:

| • First Name | • DOB           |
|--------------|-----------------|
| Last Name    | • Last 4 of SSN |

- It is very important that when the applicant information is input the DOB must be in the MM/DD/YYYY format. The applicant's name must match exactly as entered in the application.
- Note: if no SSN is provided for in the application the Association Search will not be an option for the user.
- Case Status: The user will select the "STATUS" option listed in the upper left corner in green. The design is to provide a quick at-a-glance view of the status of the case – Open & Complete. If the case is still open, there would not be a date/time listed.

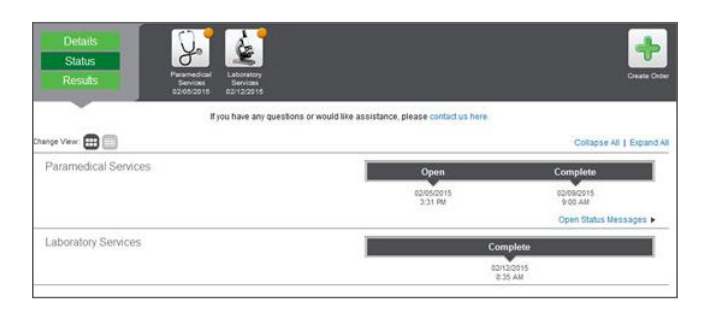

 To view the actual individual status messages, the user will click the "Open Status Message" option to display all status. The location of this drop down will depend on the product. Included examples are below.

| Teleunderwriting Order              |                                 | Open                                    |                         | Complete                 |
|-------------------------------------|---------------------------------|-----------------------------------------|-------------------------|--------------------------|
| Status:<br>Order date:              | Open<br>02/12/2015 1:19 AM      | conjugens<br>1 19 AM<br>Company Details |                         |                          |
|                                     |                                 | Account code:<br>Account name:          | 2772<br>American Genera | I Quick Ticket/TU/CaseOn |
| Order notes                         |                                 |                                         |                         |                          |
| <ul> <li>Status messages</li> </ul> |                                 |                                         |                         |                          |
| Date 🔻                              | Description                     | Call source                             | Call locat              | ion                      |
| 02/13/2015 11:50:00 AM              | No answer                       |                                         | Home                    |                          |
| 02/12/2015 5:48:21 AM               | Order Transferred to the dialer |                                         |                         |                          |
| 02/12/2015 1 21:30 AM               | Order Transferred to the dialer |                                         |                         |                          |
| 11A 11-01-1 310010100               | Order successfully received     |                                         |                         |                          |

- For additional information about the overall AG Quick Ticket process, please call your AIG representative.
- For assistance on the information required on the ticket, please contact your BGA.
- For questions on a case after the case has been submitted to American General Life, call 1-800-247-8837, prompt 1 then prompt 2.
  - The messaging system on Connext can also be used for information on pending cases.
  - To monitor a case during underwriting, visit <u>aig.com/Connext</u>.
- Once the case is submitted to American General Life, traditional methods of communication will be used to contact you regarding any outstanding requirements.

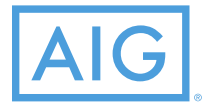

Policies issued by American General Life Insurance Company (AGL), Houston, TX, except in New York, where issued by The United States Life Insurance Company in the City of New York (US Life). Issuing companies AGL and US Life are responsible for financial obligations of insurance products and are members of American International Group, Inc. (AIG). Guarantees are backed by the claims-paying ability of the issuing insurance company. Products may not be available in all states and product features may vary by state.

FOR FINANCIAL PROFESSIONAL USE ONLY - NOT FOR PUBLIC DISTRIBUTION.